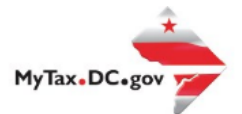

## MyTax.DC.gov User Guide: How to File Cigarette Wholesaler Monthly & Quarterly Reports (FR-467 & FR-467E)

Cigarette wholesalers can learn how to file the District of Columbia Cigarette Wholesaler Monthly & Quarterly reports at MyTax.DC.gov by following this step-by-step guide.

Filing a Cigarette Wholesaler Monthly Report (FR-467)

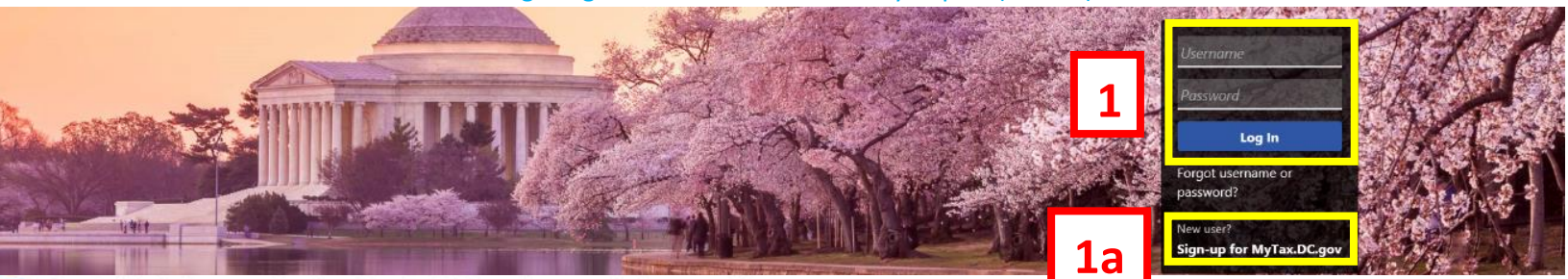

Q Can't find what you're looking for? Enter keywords here to filter.

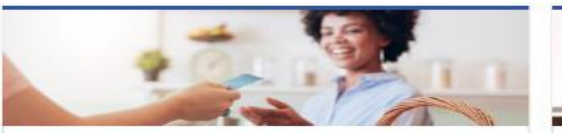

#### Business

I want to ...

- Register a New Business Form FR-500
- > Register a Special Event Form FR-500B
- > Request a Certificate of Clean Hands

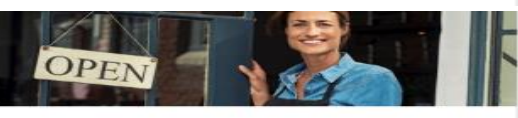

#### Clean Hands

I want to ....

- > Request a Certificate of Clean Hands
- > Validate a Certificate of Clean Hands
- Learn More About Certificate of Clean Hands

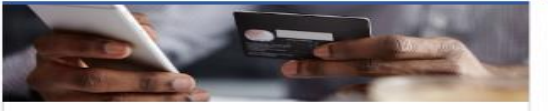

# Quick Payments

> Pay with Credit/Debit Card

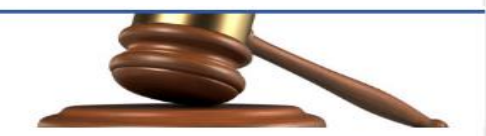

Tax Law and Guidance

I want to ...

- > View Private Letter Rulings
- > View DC Tax Code
- View Tax Guidance Issued by OTR
- > View Notices

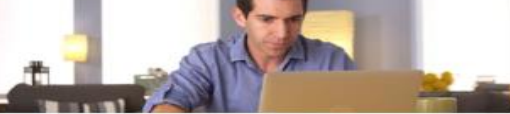

#### Individual

I want to ...

- > Check the Status of My Refund
- > Learn More About DC Freefile/Fillable Forms
- Respond to Verification Letter
- > View Tax Forms

#### Sense Sense 2019 D-60 Individual Income Taxt Rest.

Recrease in Allow and the Allowing and the Allowing and t

#### Forms

I want to...

- > Submit an Extension
- > View/Retrieve Current Year Tax Forms
- View/Retrieve Prior Year Tax Forms
- > View MeF Information

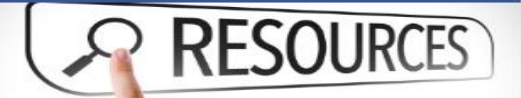

#### Resources

I want to ...

> Go to OTR Homepage

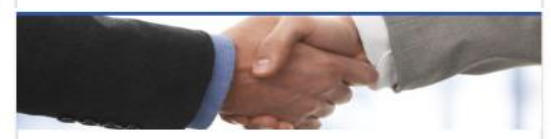

#### Taxpayer Advocate

I want to ....

- > View Taxpayer Bill of Rights
- > Request Assistance
- > En Español

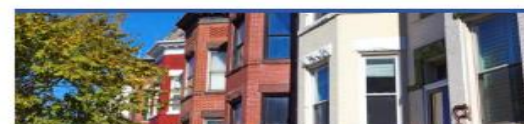

#### **Real Property**

I want to...

- > Make a Real Property Payment
- > Search Real Property by Address or SSL
- View More Options

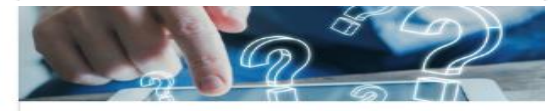

#### **Quick Links**

I want to ...

- > Submit a Customer Service Survey
- > View FAQs
- > View Tutorials
- > Contact OTR

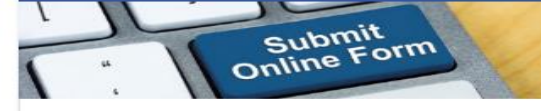

#### Submissions

I want to...

- Retrieve a Saved Submission or Previously Filed Return
- > Submit Requested Documentation
- Submit VDA

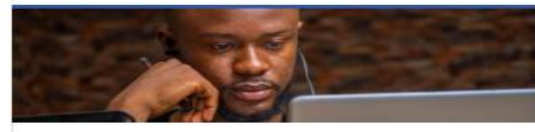

#### More...

I want to ...

- > File Form FR-329 Consumer Use Tax Return
- > Request Government Exemption
- Request Residential Parking Exemption
- > Search for Certificate/License Exemptions

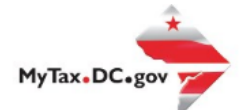

# MyTax.DC.gov User Guide: How to File Cigarette Wholesaler Monthly & Quarterly Reports (FR-467 & FR-467E)

## Filing a Cigarette Wholesaler Monthly Report (FR-467)

- 1. From the MyTax.DC.gov homepage, log in using your Username and Password.
  - a. If you do not have a <u>MyTax.DC.gov</u> account, click **Sign-up to use MyTax.DC.gov** to register for an account (click <u>here</u> to access the "How to Sign up for MyTax.DC.gov" user guide).

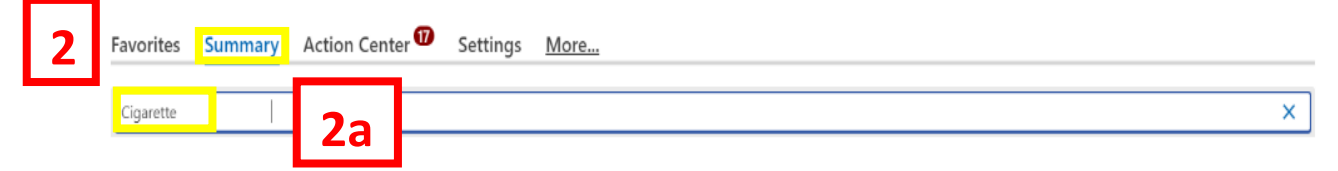

- 2. Click Summary.
  - a. Click into the Filter Box, type Cigarette and Enter.

| Favorites                                       | Summary                                     | Action Center    | Settings | More                                         |   |   |                                                 |   |
|-------------------------------------------------|---------------------------------------------|------------------|----------|----------------------------------------------|---|---|-------------------------------------------------|---|
| Cigarette                                       |                                             |                  |          |                                              |   |   |                                                 | × |
| Cigaret<br>BUSINESS T<br>1001 4TH S<br>WASHINGT | te/Other T<br>TEST<br>T SW<br>ON DC 20024-4 | Fobacco Products |          | Account<br>420-00080547<br>Balance<br>\$0.00 | C | 3 | Make a Payment<br>Returns<br>View Other Options |   |

## 3. Click on Returns.

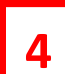

| irns Periods    |                                                                                                    |                                                                                                    |                                                                                                    |
|-----------------|----------------------------------------------------------------------------------------------------|----------------------------------------------------------------------------------------------------|----------------------------------------------------------------------------------------------------|
| Returns Periods |                                                                                                    |                                                                                                    |                                                                                                    |
| Returns         |                                                                                                    |                                                                                                    | Ŧ                                                                                                    |
| Period          | Return                                                                                                    | Status                                                                                                    |                                                                                                    |
| 31-Dec-2019     | FR-1000Q Tobacco Products Excise Tax Retur                                                                                                    | 1 Overdue                                                                                                    | File Now                                                                                                    |
| 31-Dec-2019     | FR-467 Cigarette Wholesaler Monthly Report                                                                                                    |                                                                                                    | File Now                                                                                                    |
| 31-Dec-2019     | FR-467E Cigarette Wholesaler Quarterly Repo                                                                                                    | :                                                                                                    | File Now                                                                                                    |
| 31-Dec-2018     | FR-1000Q Tobacco Products Excise Tax Retur                                                                                                    | r Overdue                                                                                                    | File Now                                                                                                    |
| 31-Dec-2018     | FR-467 Cigarette Wholesaler Monthly Report                                                                                                    |                                                                                                    | File Now                                                                                                    |
| 31-Dec-2018     | FR-467E Cigarette Wholesaler Quarterly Repo                                                                                                    |                                                                                                    | File Now                                                                                                    |
|                 | Periods           Returns         Periods           Returns         1           Period         1           31-Dec-2019         1           31-Dec-2019         1           31-Dec-2019         1           31-Dec-2018         1           31-Dec-2018         1 | Returns         Periods           Returns         Return           Period         Return           31-Dec-2019         FR-1000Q Tobacco Products Excise Tax Return           31-Dec-2019         FR-467 Cigarette Wholesaler Monthly Report           31-Dec-2019         FR-467E Cigarette Wholesaler Quarterly Report           31-Dec-2018         FR-1000Q Tobacco Products Excise Tax Return           31-Dec-2018         FR-467C Cigarette Wholesaler Monthly Report           31-Dec-2018         FR-467C Cigarette Wholesaler Monthly Report           31-Dec-2018         FR-467C Cigarette Wholesaler Monthly Report | Returns         Periods           Returns         Return         Status           31-Dec-2019         FR-1000Q Tobacco Products Excise Tax Return Overdue           31-Dec-2019         FR-467 Cigarette Wholesaler Quarterly Repc           31-Dec-2019         FR-467E Cigarette Wholesaler Quarterly Repc           31-Dec-2018         FR-467 Cigarette Wholesaler Monthly Report           31-Dec-2018         FR-467 Cigarette Wholesaler Monthly Report           31-Dec-2018         FR-467E Cigarette Wholesaler Monthly Report           31-Dec-2018         FR-467E Cigarette Wholesaler Quarterly Repc |

4. On the **Returns** page, click the **File Now** hyperlink to file the **FR-467 Cigarette Wholesaler Monthly Report.** 

| FR-467 Report                                                                                  | <b>FR-467</b>                                         | Attach Schedules |    |                  |
|------------------------------------------------------------------------------------------------|-------------------------------------------------------|------------------|----|------------------|
| Return Information<br>Is this return being filed by a pail<br>Are you authorizing an individua | d tax preparer?<br>I to discuss this return with OTR? |                  | 5a | No Yes<br>No Yes |
|                                                                                                |                                                       |                  | 5b | < Previous Next  |

- 5. The **FR-467** will appear.
  - a. Answer the **Return Information** questions on the right side of the screen.
  - b. Click Next.

|                                    | Unstamped Packs Of Cigarettes | Unstamped Ciga |
|------------------------------------|-------------------------------|----------------|
| . Packs on hand at beginning c     | month                         |                |
| . Received Unstamped during I      | Ionth or Period               |                |
| . Less Unstamped and Returne       | to manufacturers - Credits    |                |
| . Total (lines 1 and 2, Less Line  | )                             |                |
| i. Physical Inventory - Packs on   | and at end of month           |                |
|                                    |                               | Unstamped Si   |
| i. Packs Sold outside the Distric  |                               |                |
| . Packs Sold to U.S., D.C., or the | r instrumentalities           |                |

- 6. On the **FR-467** page, enter values in the editable spaces where applicable.
  - a. Click Next.

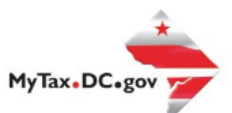

| R-467 Report                     | •                                |                  |            |                |
|----------------------------------|----------------------------------|------------------|------------|----------------|
| Return Information               | FR-467                           | Attach Schedules |            | 1              |
| Attachments                      |                                  |                  | 7          | Add Attachment |
| Туре                             | Name                             | Description      | Size       |                |
| There are no attachments.        |                                  |                  |            |                |
| You may attach the applicable Ci | garette Wholesaler tax schedules |                  |            |                |
|                                  |                                  |                  |            |                |
| Cancel                           |                                  |                  | 7a < Previ | ous Submit     |

- 7. On the **Attach Schedules** page, attach all applicable Cigarette Wholesaler tax schedules by clicking the **Add Attachment** button to the right of the screen.
  - a. Click Submit.

| Confirmation                                     |                |                       | ×                  |
|--------------------------------------------------|----------------|-----------------------|--------------------|
| Under the penalties of law, I declare that, to t | he best of my  | / knowledge, this tax | return is correct. |
| Enter your password below to electronically s    | ign this retur | n.                    |                    |
| Password *                                       |                |                       |                    |
| Required                                         | 8              |                       |                    |
|                                                  |                |                       |                    |
|                                                  | 82             | Cancel                | ОК                 |
|                                                  | Ua             |                       |                    |

- 8. In the **Confirmation** pop-up window, enter your <u>MyTax.DC.gov</u> **Password**, which will act as your electronic signature.
  - a. Click **Ok**.

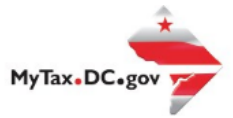

| Confirmati                            | ion                                                                                                    |
|---------------------------------------|----------------------------------------------------------------------------------------------------|
| Your return has I<br>Your request cor | been successfully submitted to the District of Columbia Office of Tax and Revenue. Please print a copy of this page for your records.<br>nfirmation number is <b>0-000-005-411.</b> Please retain your confirmation number for future reference. |
| Tax Type:                             | FR-467 - Cigarette Wholesaler Monthly                                                                                                    |
| Filed For:                            | 420-00080547                                                                                                    |
|                                       | BUSINESS TEST                                                                                                    |
| Period Ending:                        | 31-Dec-2019                                                                                                    |
| Submitted Date                        | : 02-Nov-2020 3:29:15 PM                                                                                                    |
| Contact Us:                           |                                                                                                    |
| (202) 759-1946                        |                                                                                                    |
| e-services.otr@o                      | dc.gov                                                                                                    |
| D.L                                   |                                                                                                    |
| Prir                                  |                                                                                                    |
|                                       | ок                                                                                                    |

9. A **Confirmation** page displays. To obtain a printed copy of this page, click **Printable View**. Otherwise, click **OK**.

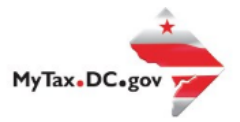

## Filing a Cigarette Wholesaler Quarterly Report (FR-467E)

- 1. From the <u>MyTax.DC.gov</u> homepage, log in using your **Username** and **Password**.
  - a. If you do not have a <u>MyTax.DC.gov</u> account, click **Sign-up to use MyTax.DC.gov** to register for an account (click <u>here</u> to access the "How to Sign up for MyTax.DC.gov" user guide).

|   | Favorites | Summary | y Action ( | Center ወ | Settings | More |
|---|-----------|---------|------------|----------|----------|------|
| 2 | Cigarette |         | 20         |          |          | ×    |
|   |           |         | Zd         |          |          |      |

### 2. Click **Summary**.

a. Click into the Filter Box, type Cigarette and Enter.

| Favorites Summary Actio                                                               | on Center 🖤 Settings M            | lore                                   |   |                                                                                 |   |
|---------------------------------------------------------------------------------------|-----------------------------------|----------------------------------------|---|---------------------------------------------------------------------------------|---|
| Cigarette                                                                             |                                   |                                        |   |                                                                                 | × |
| Cigarette/Other Tobace<br>BUSINESS TEST<br>1001 4TH ST SW<br>WASHINGTON DC 20024-4517 | co Products A4<br>42<br>Bai<br>\$ | ccount<br>0-000980547<br>lance<br>0.00 | 3 | <ul> <li>Make a Payment</li> <li>Returns</li> <li>View Other Options</li> </ul> |   |

## 3. Click on Returns.

| _  | Returns Periods |                                            |           |                 |
|----|-----------------|--------------------------------------------|-----------|-----------------|
| ı. | Returns         |                                            |           | ₹               |
|    | Period          | Return                                     | Status    |                 |
|    | 31-Dec-2019     | FR-1000Q Tobacco Products Excise Tax Retu  | n Overdue | File Now        |
|    | 31-Dec-2019     | FR-467 Cigarette Wholesaler Monthly Repor  | t Pending | View Submission |
|    | 31-Dec-2019     | FR-467E Cigarette Wholesaler Quarterly Rep | c         | File Now        |
|    | 31-Dec-2018     | FR-1000Q Tobacco Products Excise Tax Retu  | n Overdue | File Now        |
|    | 31-Dec-2018     | FR-467 Cigarette Wholesaler Monthly Repor  | t         | File Now        |
|    | 31-Dec-2018     | FR-467E Cigarette Wholesaler Quarterly Rep | c         | File Now        |

4. On the **Returns** page click the **File Now** hyperlink for the **FR-467E Cigarette Wholesaler Quarterly Report**.

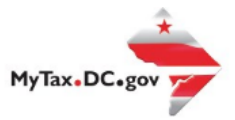

| 5 | Return Information                                                 |                  |                |                  |                      |
|---|--------------------------------------------------------------------|------------------|----------------|------------------|----------------------|
|   | Is this return being filed by a paid tax preparer? *               |                  |                | No               | Yes                  |
|   | Are you authorizing an individual to discuss this return with OTR? |                  | <b>5</b> a     | No               | Yes                  |
|   |                                                                    |                  | Download Excel | worksheet (xlsx) | if using file import |
|   | Cancel                                                             | $\mathbf{igsim}$ | Eb             | < Previou        | s Next >             |
|   |                                                                    |                  |                |                  |                      |

#### 5. The **FR-467E** will appear.

- a. Answer the Return Information questions on the right side of the screen.
- b. Click Next.

| Brand Family | Number of Cigarettes<br>Stamped (Sticks) | RYO Equivalent Stick Co<br>(At .09 oz. Each) | Manufacturer<br>(Name and Address) | Entity from which Wholesaler<br>Purchased (Name and Address) | First Importer if Foreign Manufactur<br>Product (Name and Address) |
|--------------|------------------------------------------|----------------------------------------------|------------------------------------|--------------------------------------------------------------|--------------------------------------------------------------------|
|              |                                          |                                              |                                    |                                                              |                                                                    |
|              |                                          |                                              |                                    | e                                                            |                                                                    |

- 6. On the **WHOLESALERS QUARTERLY REPORT**, under the columns, fill out boxes where applicable.
  - a. Use the **Import** button to upload all applicable documentation.
  - b. Click **Submit**.

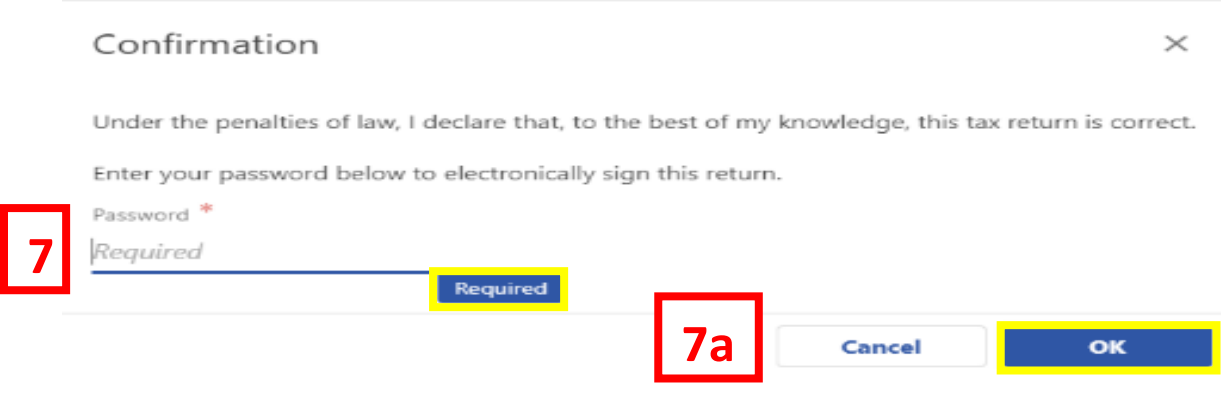

7. In the **Confirmation** pop-up window, enter your <u>MyTax.DC.gov</u> **Password**, which will act as your electronic signature.

a. Click Ok.

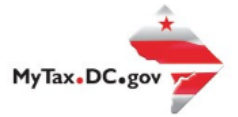

| Confirmation                                                                                                    |                                          |
|----------------------------------------------------------------------------------------------------|------------------------------------------|
| Your return has been successfully submitted to the District of Columbia Office of Tax and Revenue. Please print a copy of this page for your records.<br>Your request confirmation number is <b>0-000-045-678</b> . Please retain your confirmation number for future reference. |                                          |
| Тах Туре:                                                                                                    | FR-467E - Cigarette Wholesaler Quarterly |
| Filed For:                                                                                                    | 420-00080547                             |
|                                                                                                    | BUSINESS TEST                            |
| Period Ending:                                                                                                    | 31-Dec-2019                              |
| Submitted Date                                                                                                    | :: 03-Nov-2020 9:14:46 AM                |
|                                                                                                    |                                          |
| Contact Us:                                                                                                    |                                          |
| (202) 759-1946                                                                                                    |                                          |
| e-services.otr@dc.gov                                                                                                    |                                          |
|                                                                                                    |                                          |
| Printable View                                                                                                    |                                          |
|                                                                                                    |                                          |
| OK                                                                                                    |                                          |
|                                                                                                    |                                          |

8. A **Confirmation** page displays. To obtain a printed copy of this page, click **Printable View**. Otherwise, click **OK**.